### 1 | Overview

B930 keypads are SDI2 bus compatible devices. Each keypad has user adjustable options such as volume and display brightness, and an LCD display that shows five-line system messages.

B930 keypads connect to the SDI2 bus on the control panel using terminal wiring. You can connect more than one keypad to the control panel by wiring them in parallel.

You can program, diagnose, and troubleshoot the system from the control panel keypad as well as remotely through Remote Programming Software (RPS).

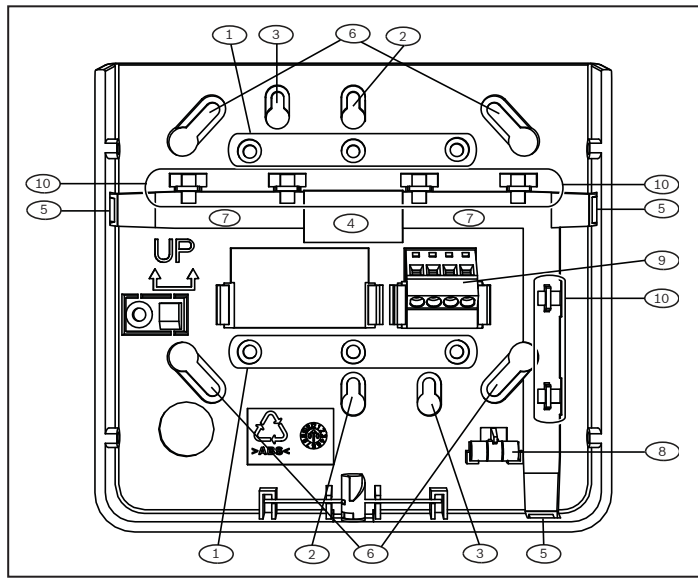

Figure 1.1: Keypad base overview

| Callout – Description           |
|---------------------------------|
| 1 – Wall mount holes            |
| 2 – Single gang box holes       |
| 3 – Double gang box holes       |
| 4 – Wire opening                |
| 5 – Surface mount wire openings |
| 6 – Gang box holes (3-4 in)     |
| 7 – Surface mount wire channel  |
| 8 – Bubble level                |
| 9 – SDI2 wiring terminal block  |
| 10 – Wire tie posts             |
|                                 |

#### 2 | SDI2 address switches

Two switches determine the address for the keypad. The control panel uses the address for communications. Use a slotted screwdriver to set the switches.

### 2.1 | Access the address switches

- 1. Unlock the keypad by turning the lock counter-clockwise. Refer to *Figure 2.1*.
- 2. Hold the keypad by the base in one hand. With the other hand, gently push down on the keypad to remove it from the base. Refer to *Figure 2.2.*
- 3. Look at the back of the keypad, and locate the switches. Refer to *Figure 2.3*

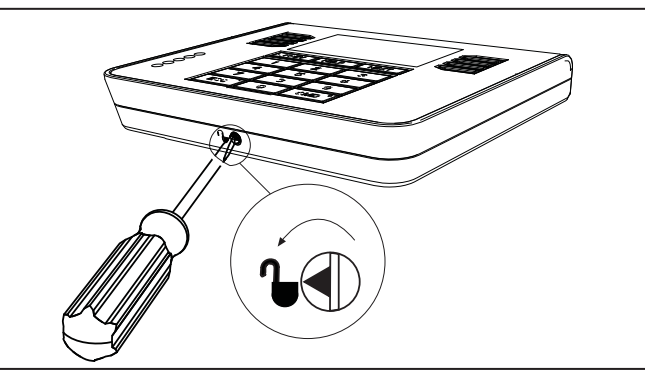

Figure 2.1: Unlocking the keypad

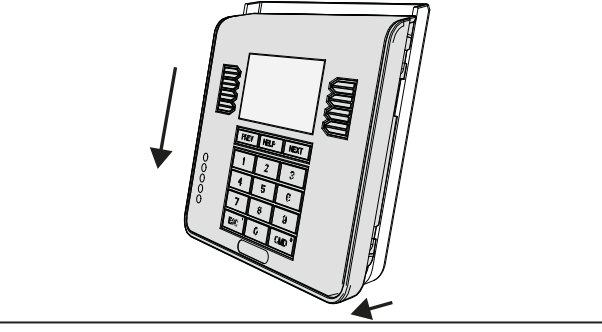

Figure 2.2: Removing the keypad from the base

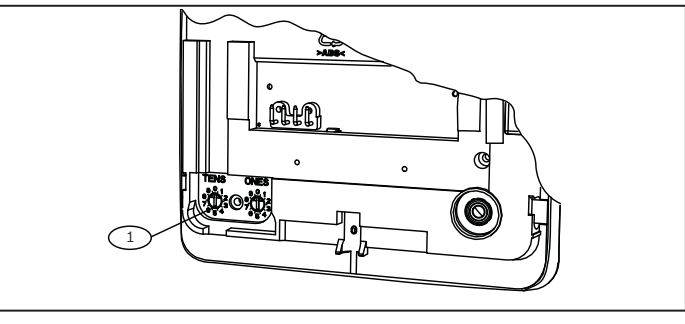

Figure 2.3: Switches location

#### Callout – Description

1 – Address switches

### 2.2 | Set the address switches

Set the address switches per the control panel configuration. If multiple SDI2 keypads reside on the same system, each SDI2 keypad must have a unique address. For single-digit addresses 1 through 9, set the tens switch to 0. *Figure 2.4* shows the address switch setting for address 1.

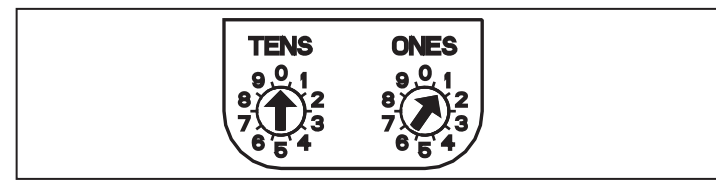

Figure 2.4: Address switches

### 3 | Installation

After you set the address switches for the proper address, mount the keypad base, wire to the control panel, and attach the keypad to the base.

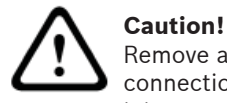

Remove all power (AC and battery) before making any connections. Failure to do so might result in personal injury and/or equipment damage.

### 3.1 | Mount the keypad

You can surface mount the keypad, or mount it to standard electrical boxes, including single gang boxes.

Mounting the keypad:

- 1. Use the base as a template to mark the desired mounting surface. Refer to *Figure 1.1* for mounting hole and wiring locations.
- 2. Pull the wiring through the desired wire opening in the base.
- 3. Use the appropriate mounting hardware (supplied) to mount the base to the desired mounting surface. Refer to *Figure 1.1* for mounting hole and wiring locations.

#### 3.2 | Wire to the control panel

When you wire the keypad to a control panel, use the control panel terminals labeled R, Y, G, B (PWR, A, B, COM). Connect them to the keypad terminals labeled R, Y, G, B. Refer to *Figure 3.1*.

You can connect keypads to the SDI2 data bus by parallel wire run from the control panel to each keypad, wire from keypad to keypad, or a combination of the two techniques. Refer to *Figure 3.2.* 

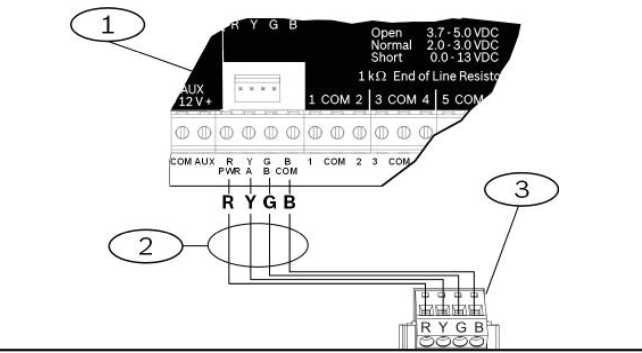

Figure 3.1: Wiring the keypad to the SDI2 bus connection

(B5512 shown)

- Callout Description
- 1 Control panel
- 2 Terminal wiring
- 3 Keypad's SDI2 wiring terminal block

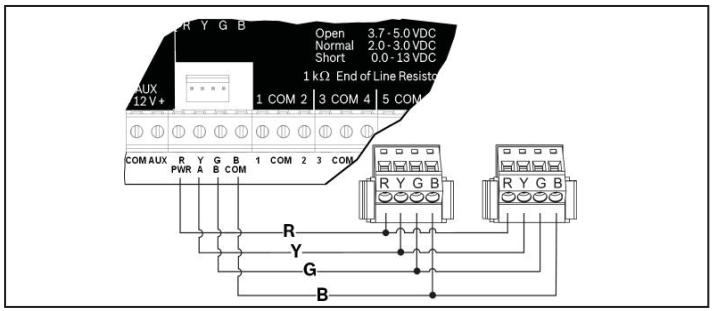

Figure 3.2: Installing multiple keypads using the SDI2 terminals

Reconnect the keypad to the base by sliding the keypad onto the base (reverse of *Step 2*). The keypad automatically locks onto the base. Apply power to the system.

# 4 | Display

You can adjust the keypad's display brightness level, and you can turn the keypad's nightlight feature on or off.

Adjusting the keypad display brightness:

- 1. Press [MENU] to open the Main menu.
- 2. Use [NEXT] to go to the Press 5 for Settings Menu option, or simply press [5].
- 3. Use [NEXT] to go to the Press 4 for Keypad Config option, or simply press [4].
- 4. Press [1] to adjust the brightness.
- 5. Use [PREV] or [NEXT] to adjust the brightness level. The changes apply immediately.
- 6. Press [ESC] to exit the menu.

Turning the keypad nightlight on or off (control panel version 2.01 or higher):

- 1. Press [MENU] to open the Main menu.
- 2. Use [NEXT] to go to the Press 5 for Settings Menu option, or simply press [5].
- 3. Use [NEXT] to go to the Press 4 for Keypad Config option, or simply press [4].
- 4. Use [NEXT] to go to the Press 4 for Nightlight option, or simply press [4].
- 5. Use [PREV] or [NEXT] to toggle between the Yes and No options.
- 6. Press [ENTER] while viewing the desired option to save the programming.
- 7. Press [ESC] to exit the menu.

#### 5 | Status indicators

You can diagnose and troubleshoot the system using the keypad's status indicators. Refer to *Table 5.1*.

| Status<br>indicator | Function               |
|---------------------|------------------------|
| $\checkmark$        | Ready to turn on (arm) |
| •                   | Turned on (armed)      |
| Ŵ                   | System trouble         |
| GAS                 | Gas alarm              |
| ŧ                   | AC power present       |

Table 5.1: Keypad status indicators

### 6 | Audible tones

The keypad has a built-in speaker that produces several distinct warning tones. The keypad backlight illuminates when it emits an audible tone.

| Tone                   | Description                                                                                                    |
|------------------------|----------------------------------------------------------------------------------------------------|
| Fire alarm             | When an area is in fire alarm, the keypad emits a pulsed, high-pitched bell tone.                                                                                       |
| Gas alarm              | When a gas point activates, the keypad emits a unique high pitched tone.                                                                                                |
| User alarm             | When a user alarm (such as panic and<br>medical alarms) occurs, the tone sounds<br>for the programmed amount of time.                                                   |
| Burglary alarm         | When an area is in alarm, the keypad<br>emits a steady, high pitched bell tone.                                                                                         |
| Entry delay            | The keypad emits an intermittent beep<br>tone during entry delay periods to remind<br>the user to disarm the area.                                                      |
| Exit delay             | The keypad emits an intermittent beep tone during exit delay.                                                                                                    |
| Invalid button<br>buzz | When an invalid button, or sequence of<br>buttons, is pressed, the keypad emits a<br>flat buzz tone.                                                                    |
| Keypress               | The keypad emits a muted beep tone as<br>each button is pressed to indicate that<br>the entry was accepted.                                                             |
| Trouble                | When a trouble event occurs, such as a<br>service alert, the keypad emits a two-tone<br>warble until you enter a programmed<br>passcode with the appropriate authority. |
| Watch point<br>fault   | A single clean tweedle tone alerts the user anytime a watch point is faulted.                                                                                           |

Table 6.1: Keypad audible tones

# 7 | Supervision

The control panel supervises all keypads on the SDI2 bus. If a supervised keypad fails to respond to the control panel, the control panel declares a Missing Keypad Trouble. When the control panel can again communicate with the keypad, it restores the Missing Keypad Trouble. During a Missing Keypad Trouble, any connected keypad that maintained contact with the control panel shows the Missing Keypad Trouble as its idle text, and shows the missing keypad's address. The communicating keypads also sound a trouble tone. Users can silence the trouble tone. If no other troubles exist, the tone silences when the missing keypad restores.

#### 8 | Show the firmware version

Showing the keypad firmware version:

1. Remove the keypad from the base to remove power to the keypad. Refer to *Figures 2.1* and *2.2*.

2. Return the keypad to the base to restore power. The keypad shows the model number, keypad address, and firmware version for 10 seconds.

NOTICE! You can also view a keypad's firmware version in RPS.

# 9 | Keypad cleaning

Use a soft cloth and non-abrasive cleaning solution to clean your keypad (for example, microfiber cloth and eyeglass cleaner). Spray the cleaner onto the cloth. Do not spray cleaners directly onto the keypad.

#### **10 | Certifications**

| Region | Certification                                                             |
|--------|---------------------------------------------------------------------------|
| US     | UL 365 - Police Station Connected Burglar Alarm<br>Units and Systems      |
|        | UL 609 - Local Burglar Alarm Units and Systems                            |
|        | UL 985 - Household Fire Warning System Units                              |
|        | UL 1023 - Household Burglar-Alarm System Units                            |
|        | UL 1076 - Proprietary Burglar Alarm Units and Systems                     |
|        | UL 1610 - Central Station Burglar Alarm Units                             |
|        | CSFM - California Office of The State Fire<br>Marshal                     |
|        | FCC Part 15 Class B                                                       |
| CA     | Canada CAN/ULC S303 - Local Burglar Alarm<br>Units and Systems            |
|        | CAN/ULC S304 - Signal Receiving Centre and<br>Premise Alarm Control Units |
|        | ULC-ORD C1023 - Household Burglar Alarm<br>System Units                   |
|        | ULC-ORD C1076 - Proprietary Burglar Alarm<br>Units and Systems            |
|        | ICES-003 - Digital Apparatus                                              |

#### 11 | Specifications

| Dimensions            | 6.2 in x 4.7 in x 1 in<br>(158 mm x 120 mm x 26 mm)                                                                                                    |
|-----------------------|----------------------------------------------------------------------------------------------------|
| Voltage (input)       | 12 VDC nominal                                                                                                    |
| Current               | 35 mA in standby mode<br>80 mA in alarm mode                                                                                                    |
| Operating temperature | 0°C to +50°C (+32°F to +122°F)                                                                                                    |
| Relative humidity     | 5% to 93% at +32°C (+90°F) non<br>condensing                                                                                                    |
| Terminal wire size    | 12 AWG to 22 AWG (2 mm to 65 mm)                                                                                                    |
| SDI2 wiring           | Maximum distance - wire size<br>(unshielded wire only):<br>1000 ft (305 m) - 22 AWG (0.65<br>mm)                                                                                                    |
| Compatibility         | B9512G/B9512G-E<br>B8512G/B8512G-E<br>B5512<br>B4512<br>B3512<br>D9412GV4 version 2.0 and highe<br>D7412GV4 version 2.0 and highe<br>(Refer to the control panel<br>installation document for numbe<br>of supported devices.) |

#### Copyright

This document is the intellectual property of Bosch Security Systems, Inc. and is protected by copyright. All rights reserved.

#### Trademarks

All hardware and software product names used in this document are likely to be registered trademarks and must be treated accordingly.

#### Bosch Security Systems, Inc. product manufacturing dates

Use the serial number located on the product label and refer to the Bosch Security Systems, Inc. website at http://www.boschsecurity.com/datecodes/.

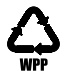

|     | e                                    | BOSCH                                  | 4                                       |     |
|-----|--------------------------------------|----------------------------------------|-----------------------------------------|-----|
| MMM | Ready<br>CShortca                    | a 1 — 0<br>Area One<br>) to tur<br>uts | ff<br>n on<br>Nenu)                     | UUU |
|     | PIEV                                 | HELP                                   | NEXT                                    |     |
|     | 1                                    | 2 ***                                  | 3.00                                    |     |
| 1   |                                      |                                        |                                         |     |
|     | 4                                    | 5                                      | 6 ***                                   |     |
| 8   | 4 <sup>GPI</sup><br>7 <sup>ran</sup> | 5 <sup>-st</sup><br>8 <sup>10</sup>    | 6 <sup>incl</sup><br>9 <sup>invit</sup> |     |

# ATM Style Alphanumeric Keypad (SDI2) B930

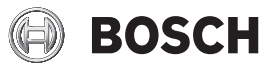

en Installation Guide

Bosch Security Systems, Inc. 130 Perinton Parkway Fairport, NY 14450 USA www.boschsecurity.com

© 2015 Bosch Security Systems, Inc.

F01U.265.451 | 04 | 2015.02